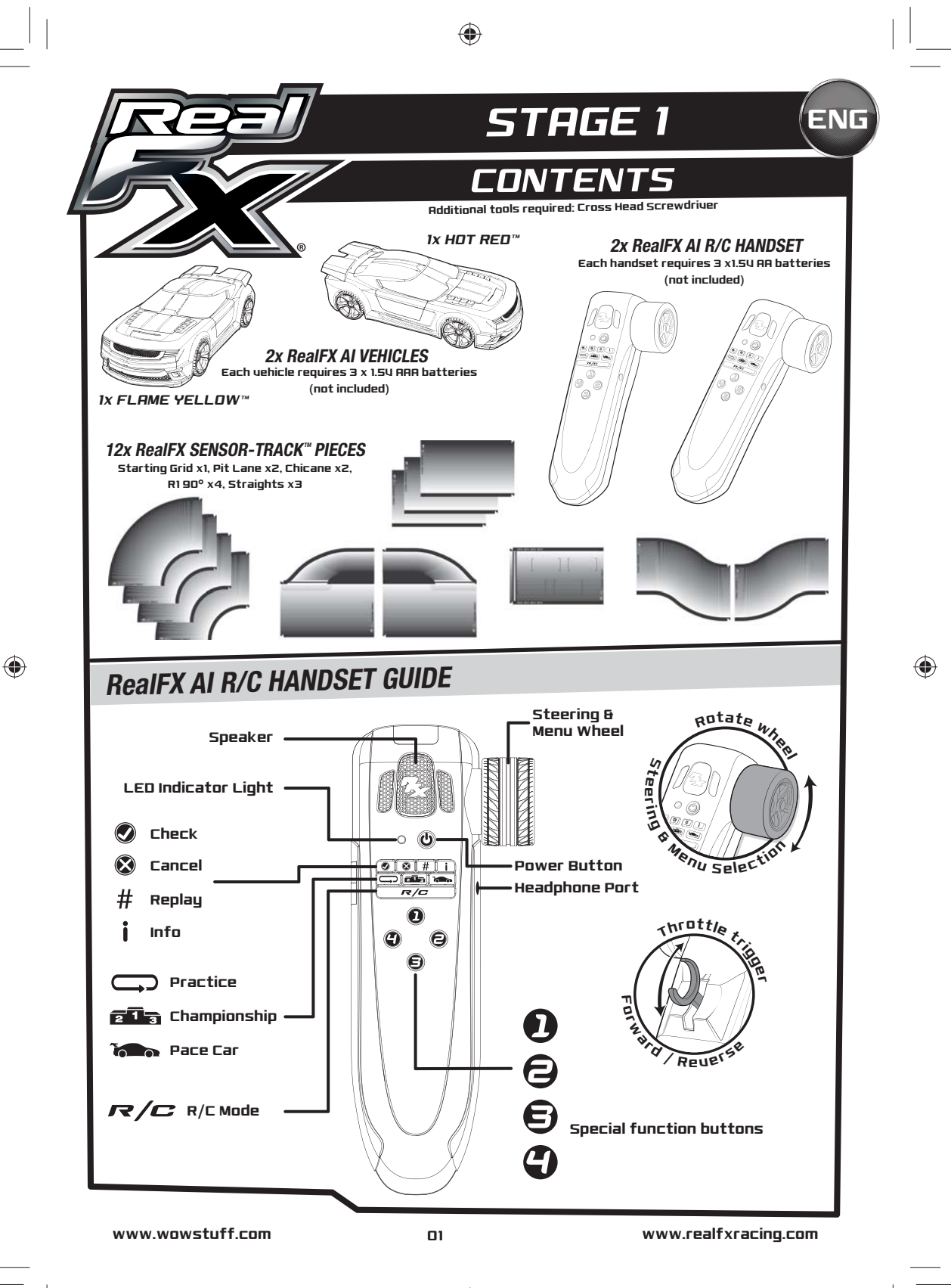

RFX IM STAGE1.indd 1

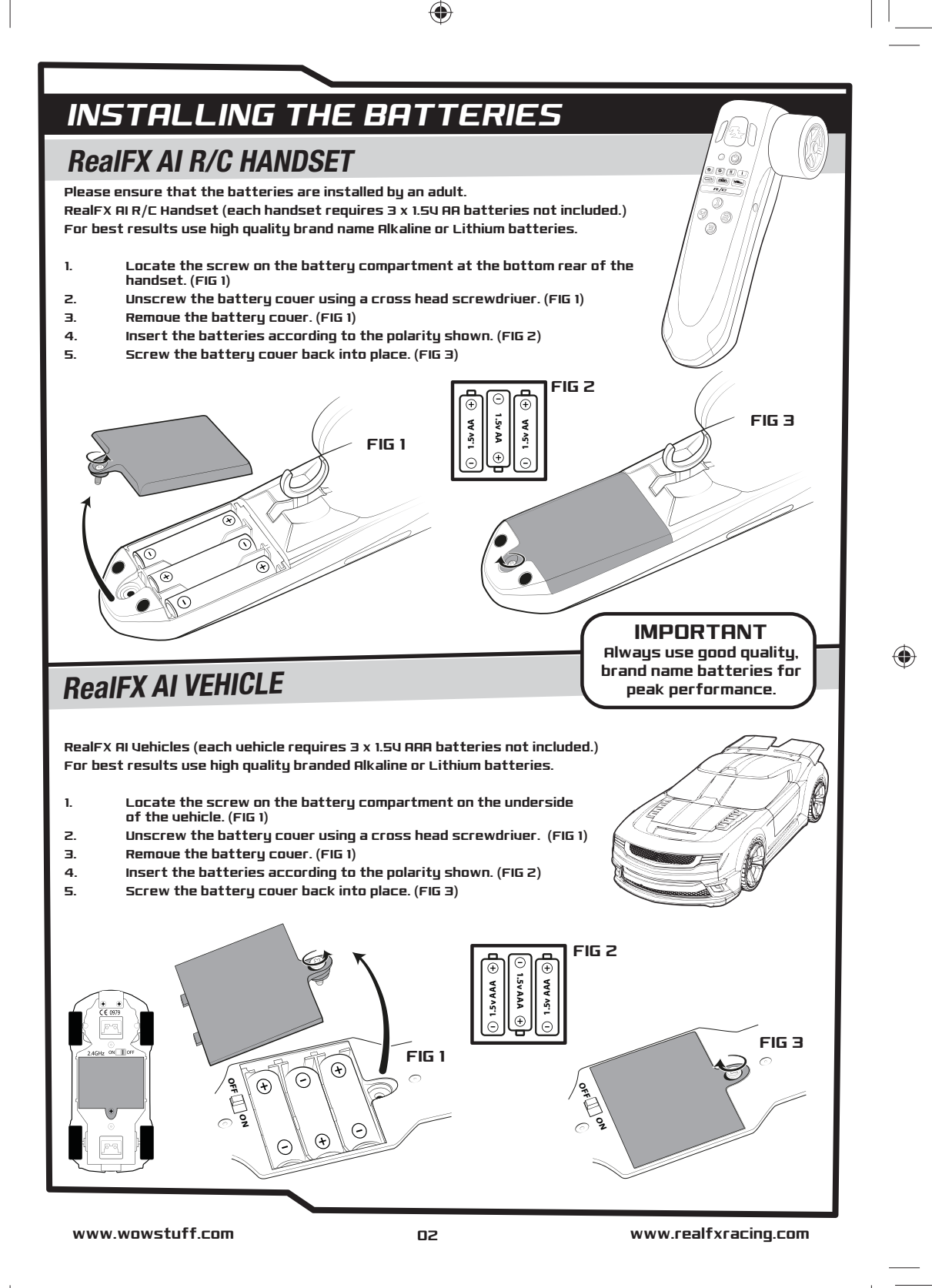

RFX IM STAGE1.indd 2

۲

۲

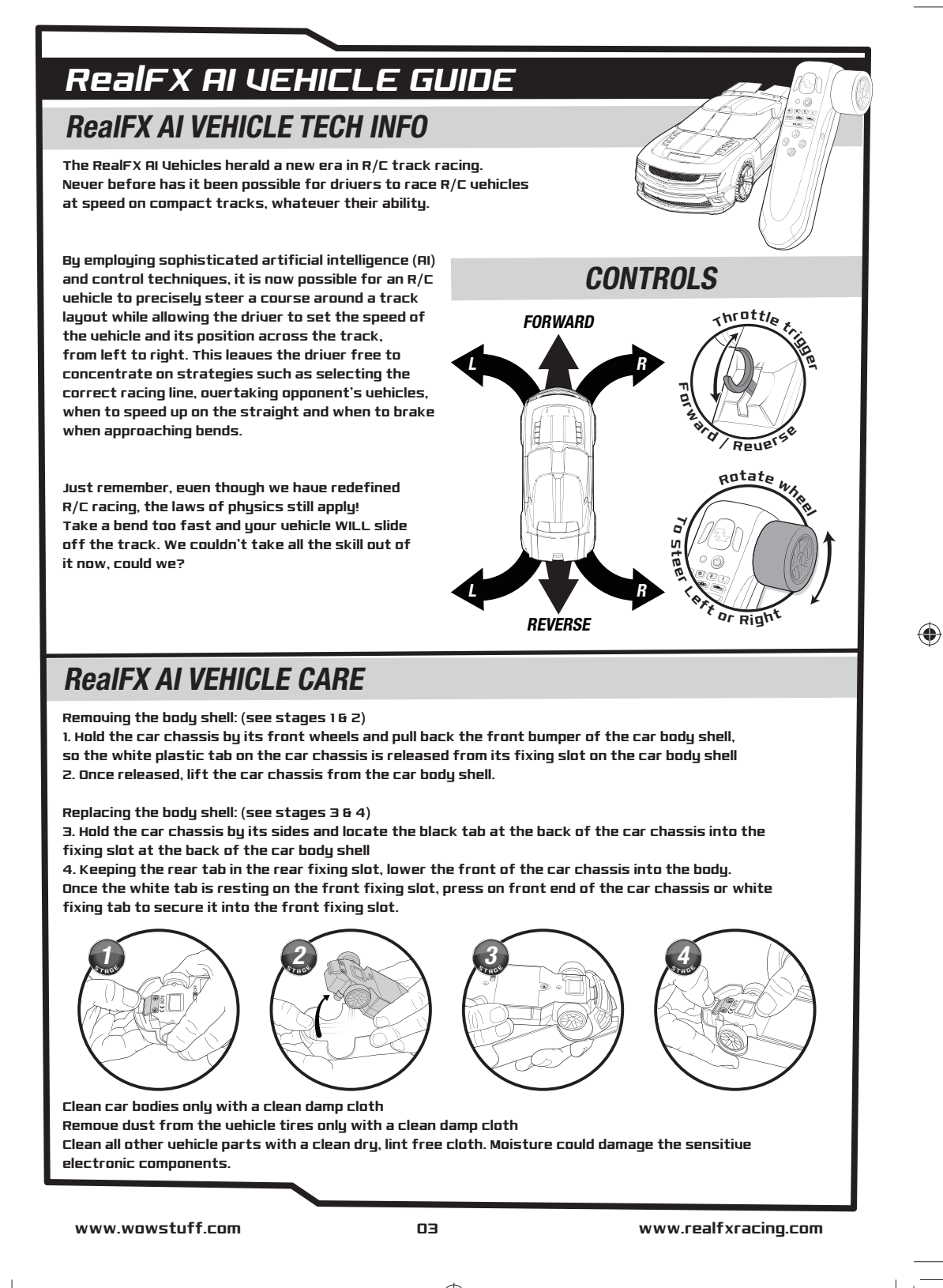

RFX IM STAGE1.indd 3

۲

۲

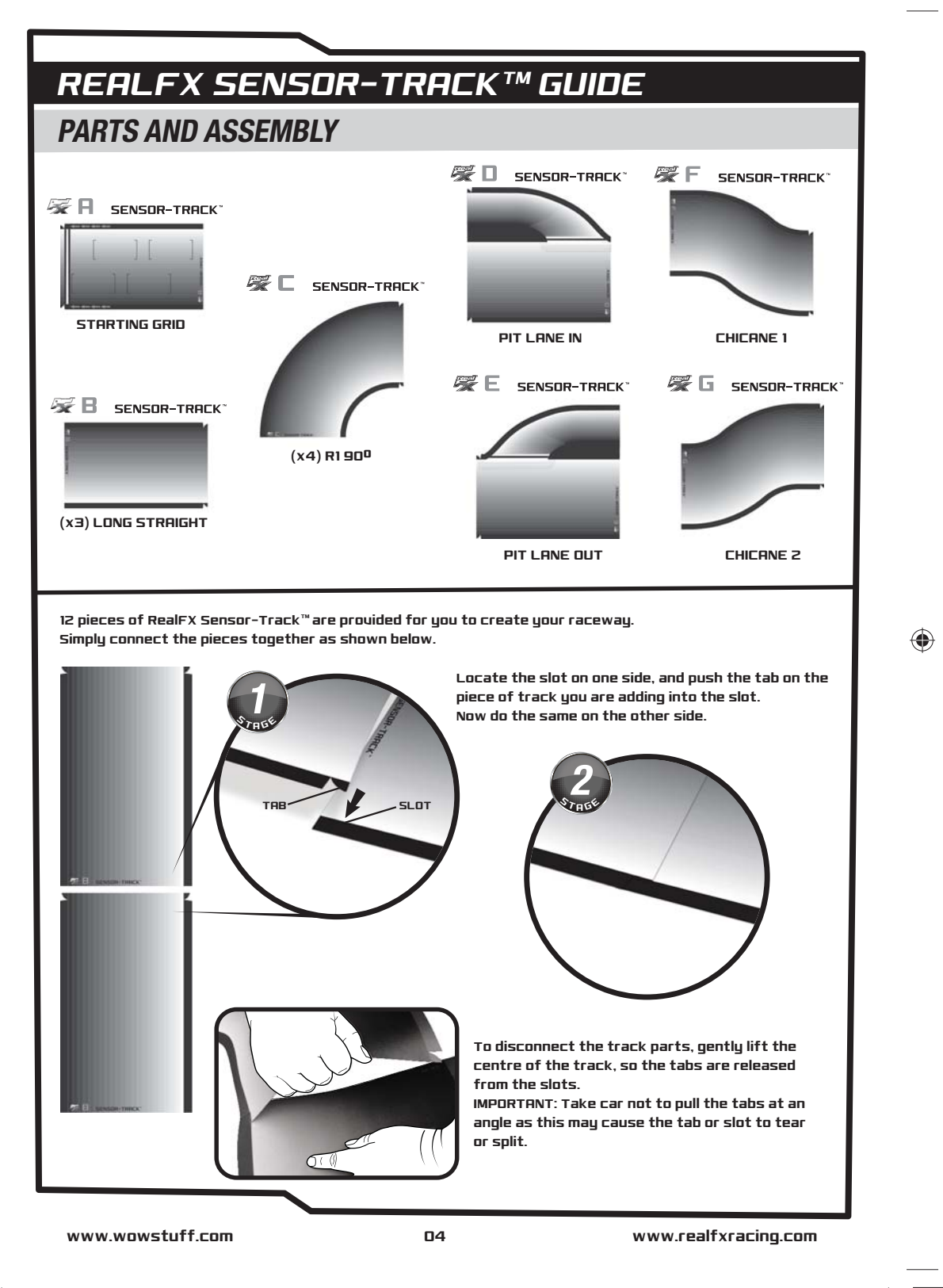

RFX IM STAGE1.indd 4

۲

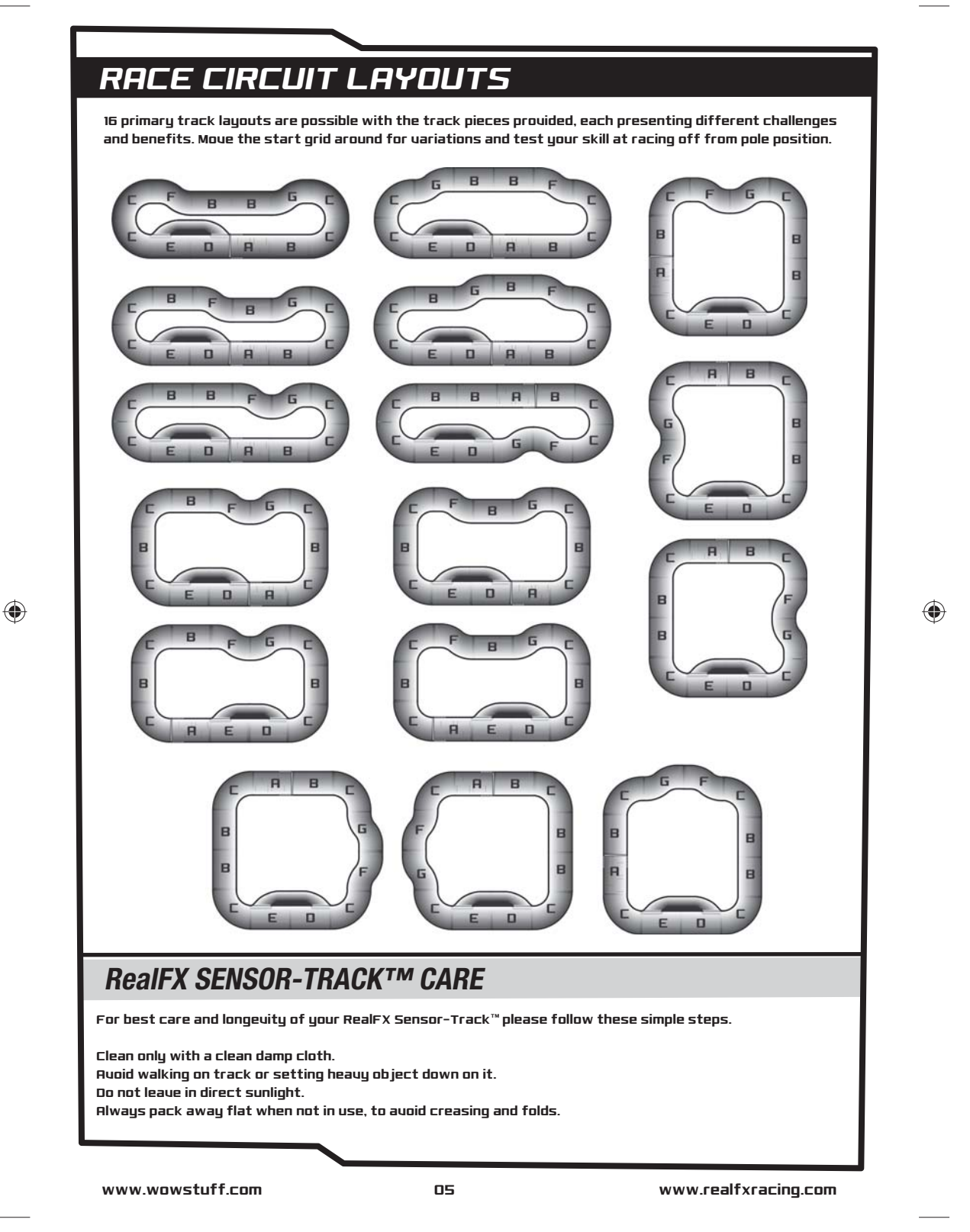

RFX IM STAGE1.indd 5

۲

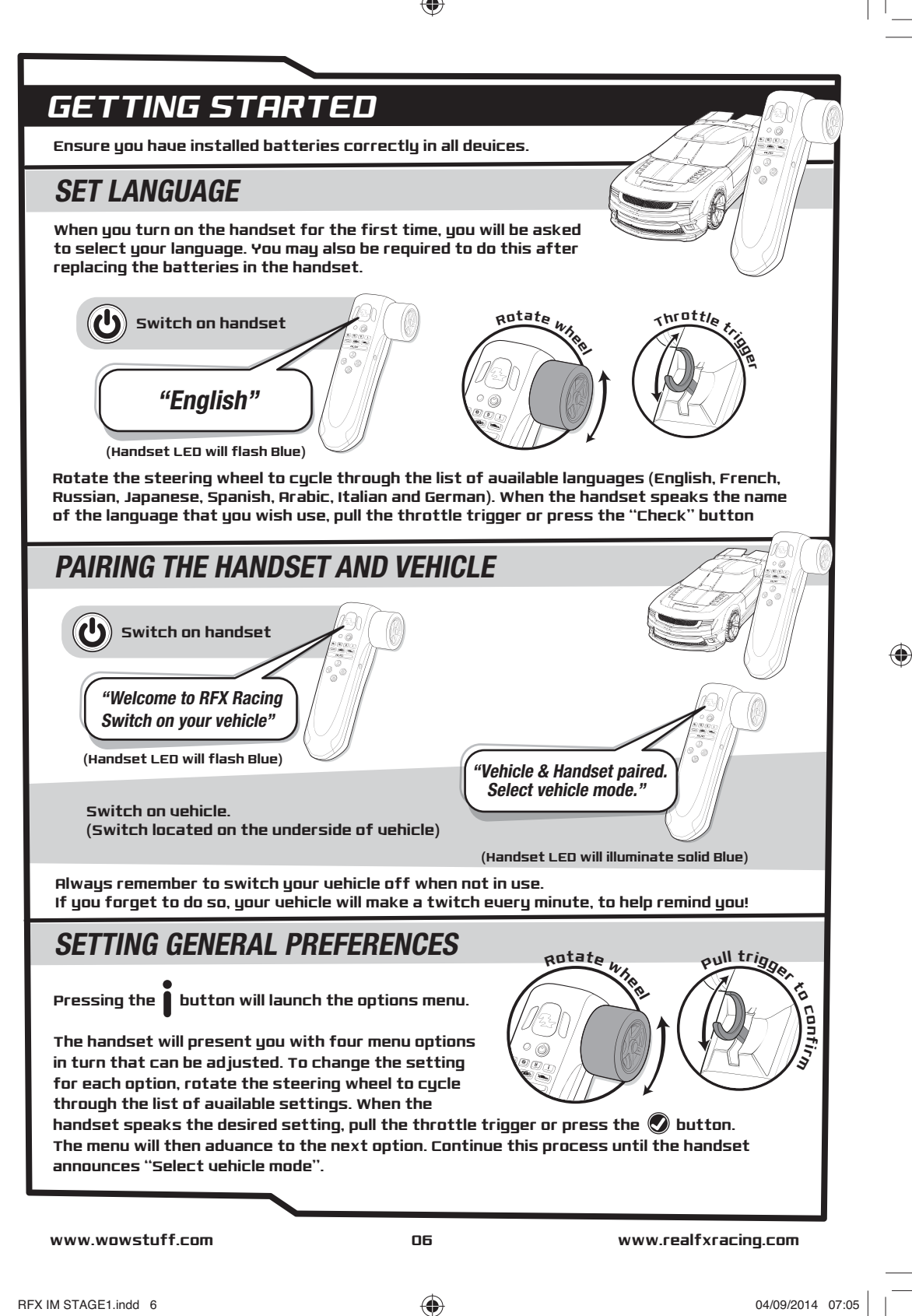

# MENU OPTIONS

## HANDSET VOLUME

Allows the ouerall sound level of the handset to be adjusted between 1 (quietest) and 5 (loudest).

## **ENGINE SOUNDS**

Allows engine sound effects emitted by the handset during all driving modes to be turned on or off.

## **R/C ASSIST**

۲

During a race, drivers can switch their vehicles to R/C Assist mode by pressing the R/C button (see R/C mode below). Setting this option to "Novice" will limit the speed of the car while in R/C Assist Mode, making it easier to control, while "Expert" will remove this speed limit.

۲

## **R/C ASSIST TOGGLE**

Setting this option to "On" will require the driver to press the R/C button once to enter R/C Assist mode during a race and again to return to AI assisted driving. Setting this option to "Off" means that the vehicle will remain in R/C Assist mode only while the R/C button is held down and will return to AI assisted driving when it is released.

## **EXITING A VEHICLE MODE**

If at any time, you wish to exit a uehicle mode and return to the main menu, simply press the Sutton. If you are in a race, the handset will then ask you to confirm that you wish to exit the mode that you are in. To do so, press the Sutton.

# R/C MODE

Ensure you have followed 'Getting Started' on page 05 before commencing.

Allows the uehicle to be used as a regular R/C uehicle.

PRESS - R "R/C Mode" (Handset LED will illuminate Cyan)

PRESS -

"Exit Mode?

www.wowstuff.com

07

www.realfxracing.com

RFX IM STAGE1.indd 7

04/09/2014 07:05

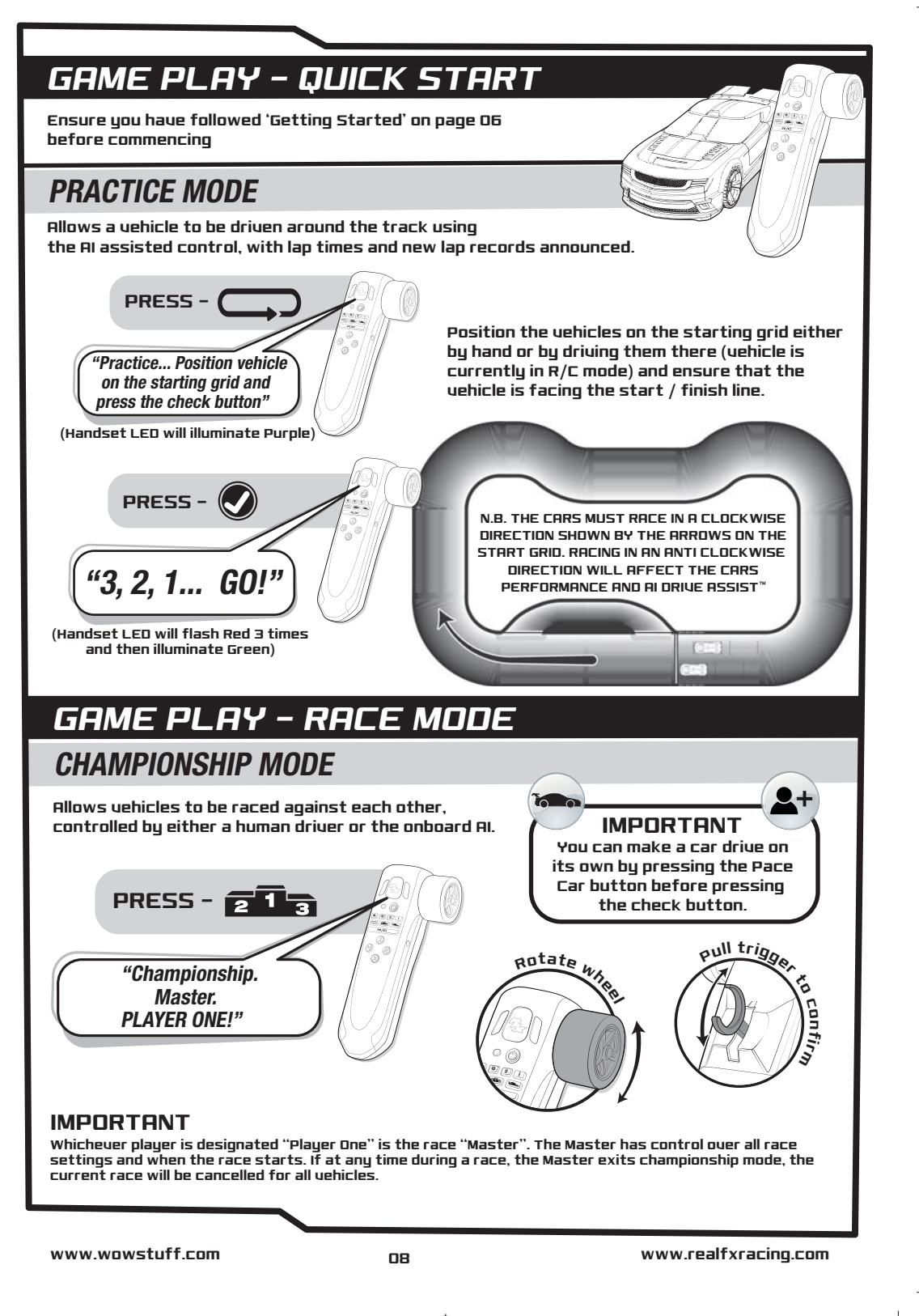

RFX IM STAGE1.indd 8

04/09/2014 07:05

## GAME PLAY - RACE MODE CONT...

RACE MODES - Novice - Expert - Custom There are three race types, Nouice, Expert or Custom The race type can be selected by rotating the steering wheel until the desired race type is spoken and then pulling the throttle trigger or pressing the 🔊 button.

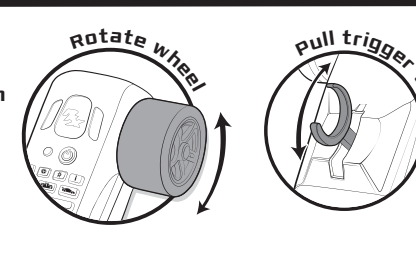

KD

confi,

۲

## **RACE PARAMETERS**

Depending on the type of race you choose, you will be presented with different race conditions, and in the case of a "Custom" race, you are giuen total control ouer what conditions are in effect:

۲

### No. of Laps

Between 10 and 990.

#### Tire Wear

۲

During a race, uehicle tires will deteriorate. Initially, this will only cause slowing of the uehicle but, if left too long, will cause a blow out.

#### Fuel Consumption

Requires that a driver returns their vehicle to the pit lane to refuel to avoid running out of fuel.

#### Random Hazards

During the race certain events can occur that will cause your car to malfunction. These occur randomly and take the form of an oil spill (uehicle swerues), bad gear change (car slows down), transmission failure (car slows down until returned to pit for repair).

#### Targeted Hazards

When enabled, this allows drivers to impose either a bad gear change or an oil spill on any one of their opponents.

| RACE TYPE | NO.LAPS      | TIRE<br>WEAR    | FUEL<br>CONSUMPTION | RANDOM<br>HAZARDS | TARGETED<br>HAZARDS |
|-----------|--------------|-----------------|---------------------|-------------------|---------------------|
| Nouice    | 25           | No              | No                  | Yes               | No                  |
| Expert    | 50           | Yes             | Yes                 | Yes               | No                  |
| Custom    | User Defined | User<br>Defined | User Defined        | User Defined      | User Defined        |

## **CUSTOM RACE**

If you selected a "custom" race then you will need to set the parameters for the race by working through the custom race menu. For Nouice and Expert races, jump to page 10, stage 2.

www.wowstuff.com

09

www.realfxracing.com

RFX IM STAGE1.indd 9

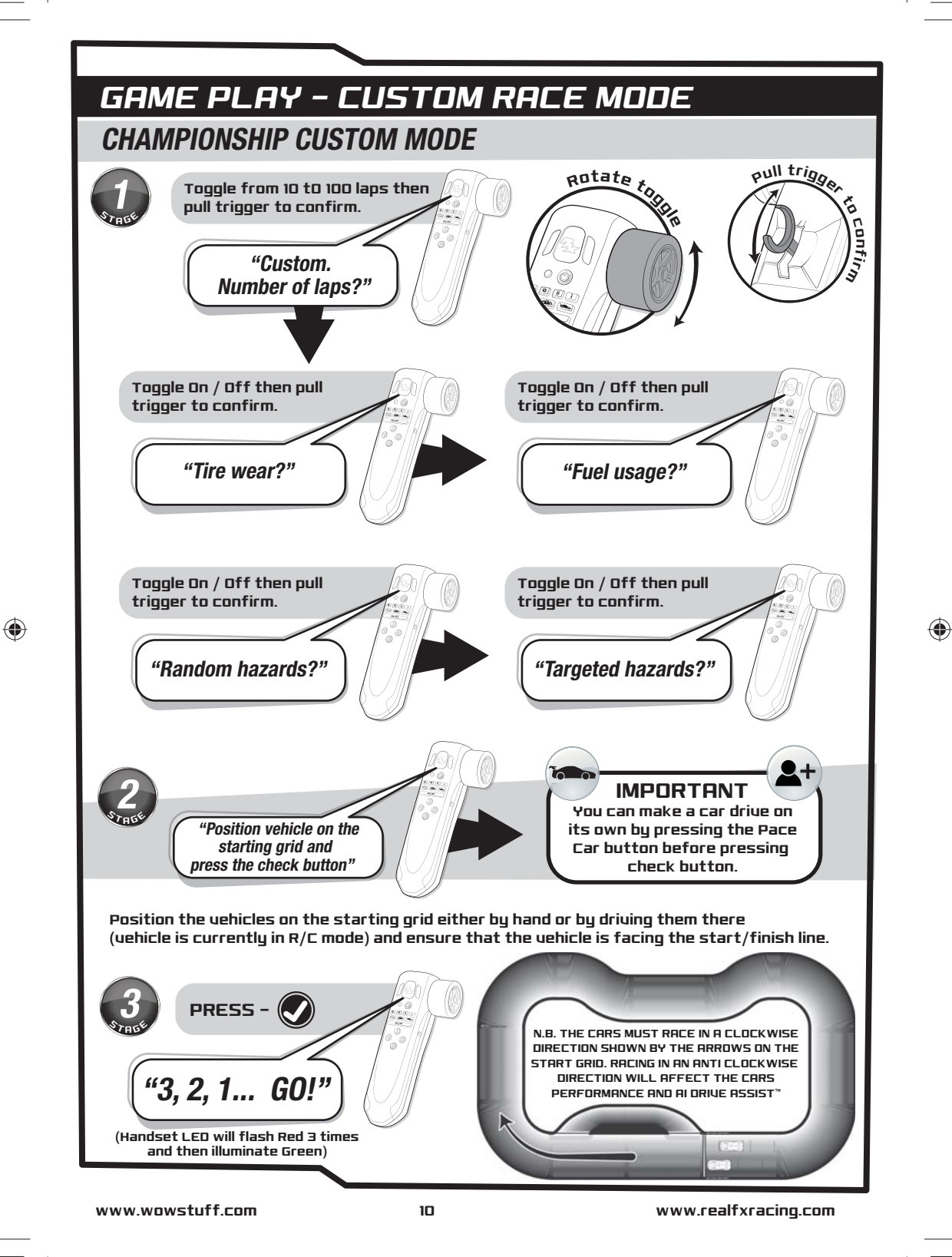

RFX IM STAGE1.indd 10

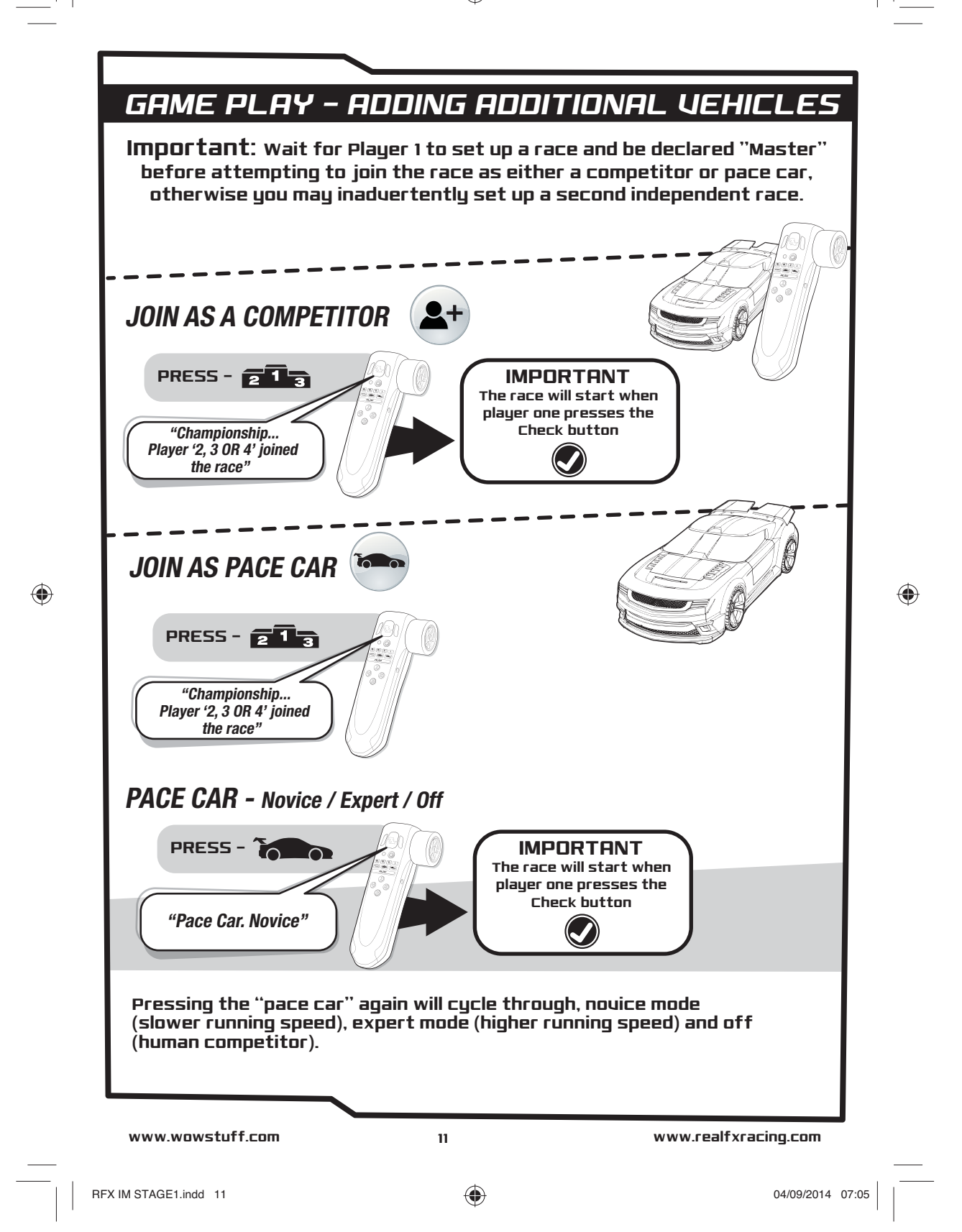

# HOW TO RACE

## **AI DRIVE ASSIST**<sup>™</sup>

Al assisted driving makes controlling an R/C vehicle in a confined space simple, even for the most inexperienced R/C driver.

When the LED on the handset illuminates green, simply pull on the throttle trigger as you would with a regular R/C uehicle. However, instead of you having to steer the vehicle around the track, the on-board AI will help the car follow it.

۲

Of course, if you go too fast, you will almost certainly come off at the bends, and that's where the skill comes in. By using the steering wheel, you can position your vehicle anywhere across the track from the dark edge to the light edge. Not only does this mean that you can overtake opponents at any time, but also that you can position your vehicle for the optimum racing line going into corners and steer around bends!

o stee

or Righ

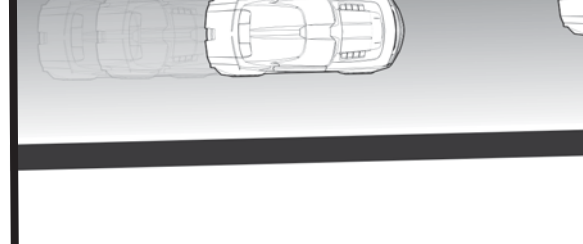

## **DURING THE RACE**

#### Lap Counter/Lap timer

Each time a uehicle passes the start/finish line, the driver's handset will announce either the lap number or the lap time followed by the player's position in the race. To toggle between these settings press the # button on the handset.

#### R/C Assist

۲

If your vehicle leaves the track at any point during the race, engaging the R/C Assist (either by pressing the R/C button or pressing and holding the R/C button, depending on the R/C Assist Toggle setting – see page 07) allows you to drive your vehicle back onto the track and return to the AI assisted driving mode (either by pressing the R/C button again or releasing the R/C button).

R/C assist can also be useful to help steer the uehicle in and out of the pit lane. (See page 07)

www.wowstuff.com

www.realfxracing.com

RFX IM STAGE1.indd 12

04/09/2014 07:05

# HOW TO RACE CONTINUED

## **DURING THE RACE CONT...**

#### Pit Stops

During a race with hazards, fuel consumption or tire wear enabled, your vehicle will most likely require maintenance of some kind - either to prevent a catastrophic failure or to repair one. Should you be called to the pit lane, approach the entrance to the pit and engage R/C assist mode. This will allow you to steer off the main track and into the pit lane. Once your vehicle is on the pit lane gradient, R/C assist mode can be disengaged.

۲

As your vehicle crosses the entry marker to the pit lane, the handset will announce "Pit" and as your vehicle passes over the exit marker you will hear "You're good to go". At this time, all vehicle handicaps are removed and, if enabled, targeted hazards are replenished.

If you do not hear both "Pit" and "You're good to go", then you did not drive through the pit lane accurately enough and will need to attempt your pit stop again.

"Pit!"

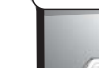

"You're good to go!"

۲

#### Targeted Hazards

If targeted hazards have been enabled, a driver can "launch" a hazard at an opponent wherever they are on the track (provided that the targeted vehicle is not in the pit lane, is not moving or is configured as a pace car.

Each uehicle starts the race with three targeted hazards that can be launched at an opponent. This is done by pressing the numbered special function button that corresponds to the target's player number. The targeted opponent will then be hit by either an oil slick or a bad gear change.

NDTE: A player can be reminded of their own player number by pressing the 'j' button during the race.

Once a player has used up all three of their targeted hazards, they can return to the pit lane to be rearmed with a further three targeted hazards. There is no limit to the number of times that a uehicle can be rearmed in this way.

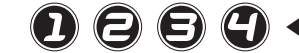

Pace Cars

Pace cars are not affected by random hazards, targeted hazards, tyre wear, or fuel consumption even if human controlled vehicles in the race are.

If a pace car leaves the track, for any reason, the onboard AI will disable the vehicle until it is manually returned to the track and the S button is pressed on the corresponding handset.

www.wowstuff.com

13

www.realfxracing.com

n

Ð

A

A

RFX IM STAGE1.indd 13

04/09/2014 07:05

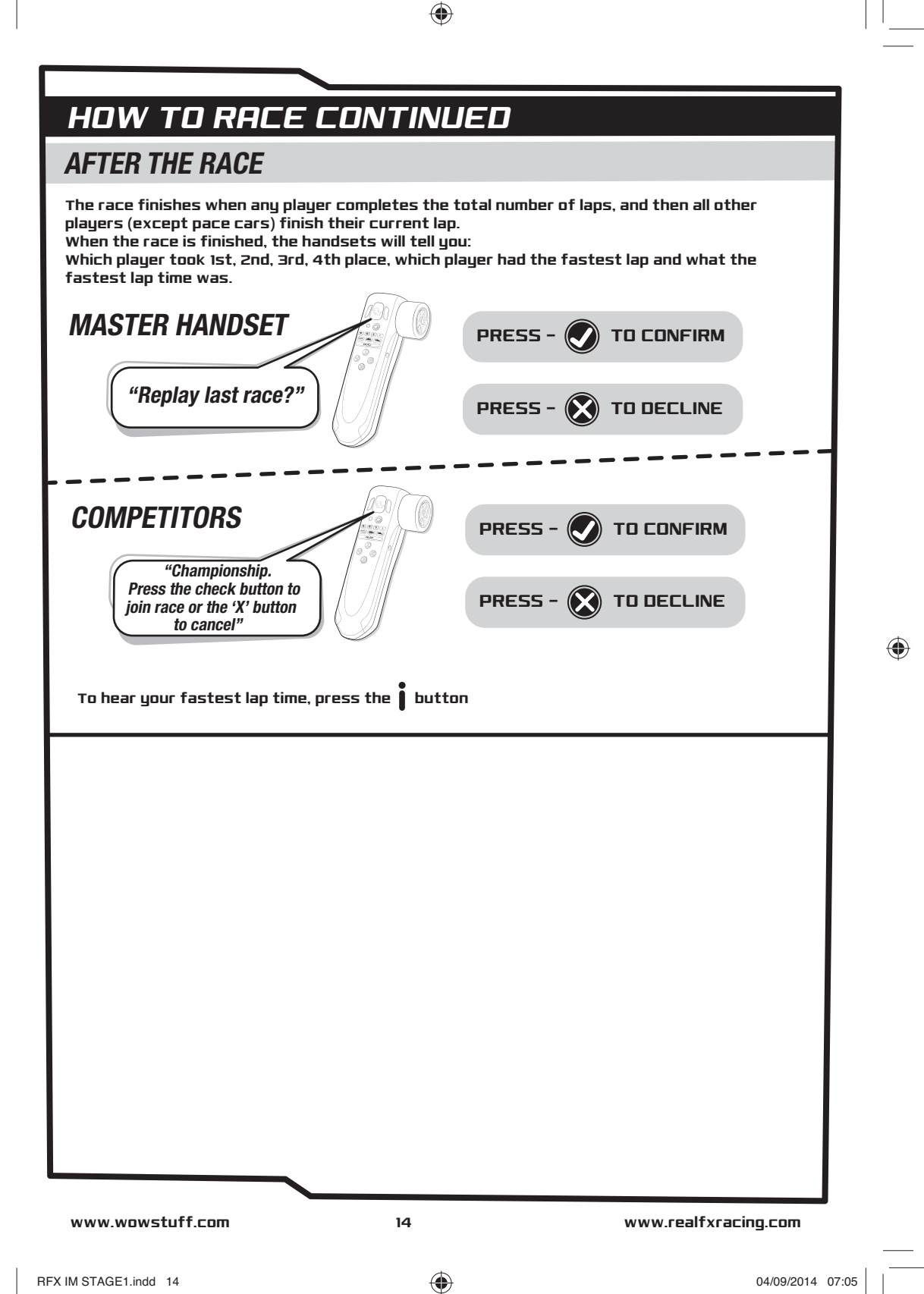

# TROUBLESHOOTING

| Symptom                                                        | Cause                                                              | Solution                                                                                   |  |
|----------------------------------------------------------------|--------------------------------------------------------------------|--------------------------------------------------------------------------------------------|--|
| Vehicle will not pair with the R/C handset                     | Batteries in the vehicle or R/C handset are low on power           | Replace the batteries<br>Insert high quality Alkaline or<br>Lithium batteries              |  |
| Vehicle and/or<br>R/C handset keeps<br>switching off           | Batteries are low or faulty                                        | Replace the batteries<br>Insert high quality Alkaline or<br>Lithium batteries              |  |
| Vehicle running slowly                                         | Vehicle batteries are low                                          | Replace the batteries<br>Insert high quality Alkaline or<br>Lithium batteries              |  |
| Handset says<br>"Connection Lost"                              | Vehicle batteries low (likely) or handset batteries low (possible) | Replace vehicle batteries, if the<br>problem persists, replace handset<br>batteries        |  |
| 2 vehicles pair with one handset.                              | Vehicles were turned on<br>simultaneously                          | Turn off all vehicles and handsets<br>and turn back on each handset<br>and vehicle in turn |  |
| Vehicles slide off of the track at the bends even at low speed | Dust or dirt on the track or vehicle tires                         | Clean track and tires gently with a clean damp cloth                                       |  |
| Handset resets to<br>"Welcome to RealFX Racing"                | Handset batteries low                                              | Replace handset batteries                                                                  |  |
| The handset is not speaking the language I require             | Incorrect language set at startup                                  | Switch on the handset while holding down the 'X' button                                    |  |
| Vehicle is driving itself during a championship race           | Vehicle is set in pace car mode.                                   | Restart the race and set the pace car settings to "off"                                    |  |
| Handset volume is low                                          | Handset may be set to low volume                                   | Increase volume in the system settings menu (see page 07)                                  |  |

۲

For Support Videos, FAQs and details on spare parts go online to: www.realfxracing.com

## DECLARATION OF CONFORMITY

 Manufacturer's Name:
 China Industries Ltd. T/A Wowl Stuff

 Manufacturer's Address:
 Creative Industries Centre, Wolverhampton Science Park, Wolverhampton, WVI0 9TG, UK

 Type of Equipment:
 REALFX RACING - STAGE 1

 Model Number:
 RFX-1001

 Year of Manufacture:
 2014

 **Rpplication of Council Directive(s):** 1999/5/EEC The Radio Equipment and Telecommunications Terminal Equipment 2000 (and its amending directives)

 **Standard(s)** to which Conformity is declared: EN60950-1, EN62479, EN62115, EN301 489-1/3, EN300 440-1/2

 I hereby declare that the equipment named above has been tested and found to comply with the relevant sections of the above referenced specifications. The unit complies with all essential requirements of the Directives.

 Place: Wolverhampton, UK
 Date: 21st August 2014
 Graeme Taylor, Director

 Made in China
 Made in China

 Made in China
 Made in China

www.wowstuff.com

15

www.realfxracing.com

RFX IM STAGE1.indd 15

۲

04/09/2014 07:05

🖄 WARNING: Not suitable for children under 3 years old due to small parts which may represent a choking hazard. Recommended for use bu children over 6 years old. This product operates on 2.4GHz frequency. Please retain this information for future reference. Adult supervision required.

4

#### **Battery Information:**

- \_\_\_\_\_\_ Different types of batteries or new and used batteries are not to be mixed.
  - Do not mix alkaline, standard (carbon-zinc), or rechargeable (nickel-cadmium) batteries.
- Batteries are to be inserted with the correct polarity.
- Exhausted batteries are to be removed from the toy.
- The supply terminals are not to be short-circuited.
- Non-rechargeable batteries are not to be recharged. Rechargeable batteries are only to be charged under adult supervision.
- Rechargeable batteries are to be removed from the tou before being charged.

#### Always:

- Make sure battery compartments are secure.
- Use batteries of the correct size and type.
- Fit batteries correctly observing the plus and minus marks on the battery and compartment.
- Replace a whole set of batteries at one time.
- Remove dead batteries from equipment.
- Remove batteries from appliance that will not be used again for a long time.
- Please remember that batteries should be kept away from young children as they could be easily swallowed.
- Seek medical advice if you believe a cell has been swallowed.
- Please ensure that batteries are installed by an adult prior to use.

#### Never:

۲

Dispose of batteries in a fire.

Consumers have a significant role to play in reducing the impact of waste electrical and electronic equipment on the enuironment. You can help by re-using or recycling such equipment. The crossed out wheelie-bin symbol indicates that the product & batteries must not be disposed of in domestic waste as they contain substances which can be damaging to the environment and human health. If you cannot re-use or recycle the product or batteries, please use designated collection points, or civic recycling facilities to dispose of them.

Conforms to the safetu requirements of ASTM F963.

This deuice complies with Part 15 of the FCC Rules.

Operation is subject to the following two conditions:

(1) This device may not cause harmful interference, and

(2) This device must accept any interference received, including interference that may cause undesired operation.

WARNING: Changes or modifications to this unit not expressly approved by the party responsible for compliance could void the users authority to operate the equipment.

NOTE: This equipment has been tested and found to comply with the limits for a Class B digital device, pursuant to Part 15 of the FCC Rules. These limits are designed to provide reasonable protection against harmful interference in a residential installation.

This equipment generates, uses and can radiate radio frequency energy and, if not installed and used in accordance with the instructions, may cause harmful interference to radio communications. However, there is no guarantee that interference will not occur in a particular installation. If this equipment does cause harmful interference to radio or television reception, which can be determined by turning the equipment off and on, the user is encouraged to try to correct the interference by one or more of the following measures:

- Reorient or relocate the receiving antenna.
- Increase the separation between the equipment and receiver.
- Connect the equipment into an outlet on a circuit different from that to which the receiver is connected Consult the dealer or an experienced radio/TU technician for help.

The antenna used for this transmitter must be installed to prouide a separation distance of at least 20 cm for all persons and must not be co-located or operated in conjunction with any other antenna or transmitter.

www.wowstuff.com

16

www.realfxracing.com

RFX IM STAGE1.indd 16

04/09/2014 07:05